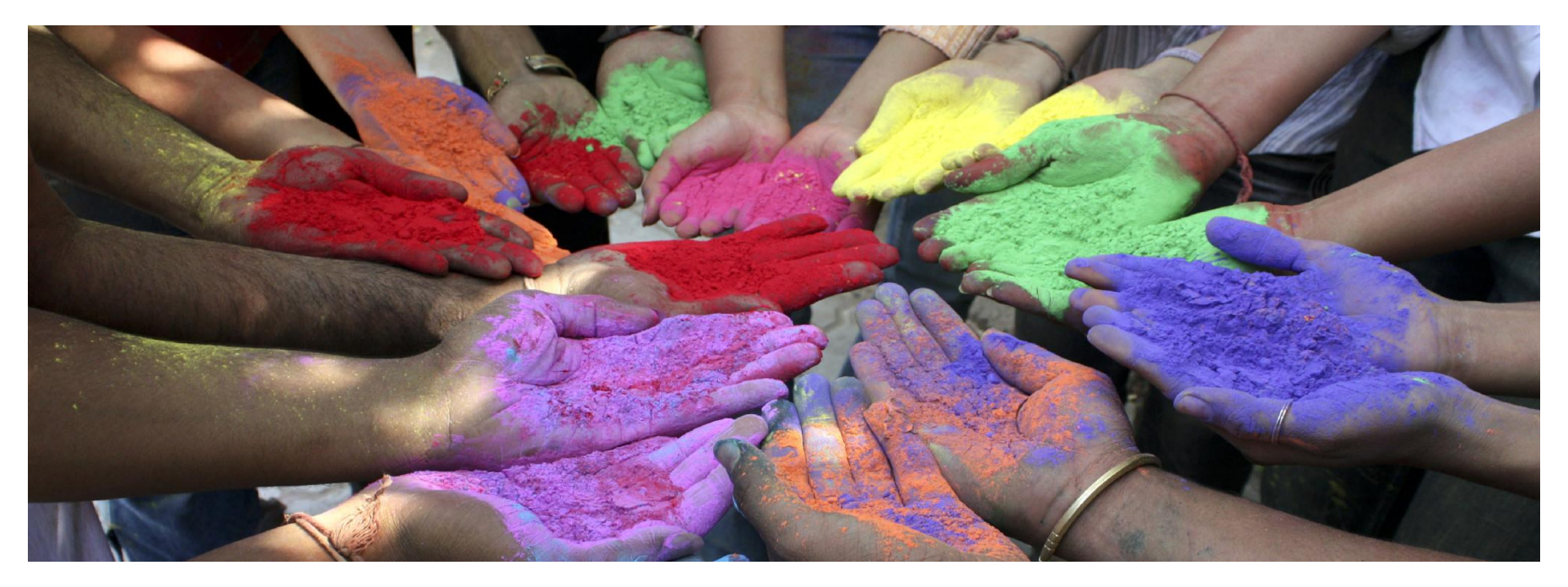

#### Wyszukiwania na Web of Science

#### platforma Web of Knowledge 5.3

Lipiec 2011

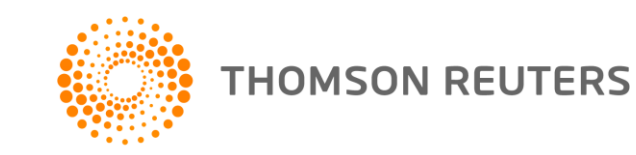

### Strona Wyszukiwań i Zakresy

| ISI WEB OF KNOWLEDGE <sup>SM</sup> YOUR CITATION SOURCE |                                                                                                    |  |  |  |
|---------------------------------------------------------|----------------------------------------------------------------------------------------------------|--|--|--|
|                                                         | Sign In   Marked List (0)   My EndNote Web   My ResearcherID                                                                                |  |  |  |
| All Databases Se                                        | elect a Database Web of Science Additional Resources                                                                                        |  |  |  |
| Search Cited Refere                                     | nce Search Advanced Search History                                                                                                    |  |  |  |
| Web of Scien                                            | Ce <sup>®</sup> with Conference Proceedings                                                                                                 |  |  |  |
| Search                                                  |                                                                                                    |  |  |  |
|                                                         | Current Limits:                                                                                                    |  |  |  |
| Exan                                                    | <b>⊡</b> Timespan                                                                                                    |  |  |  |
| AND 💌 🔄                                                 | <ul> <li>All Years (updated 2009-11-29)</li> </ul>                                                                                          |  |  |  |
|                                                         | C From 1898 🖬 to 2009 💽 (default is all years)                                                                                              |  |  |  |
| Exan                                                    | ⊡ Citation Databases                                                                                                    |  |  |  |
| Add A                                                   | <ul> <li>Science Citation Index Expanded (SCI-EXPANDED)1899 -present</li> <li>Social Sciences Citation Index (SSCI)1898 -present</li> </ul> |  |  |  |
|                                                         | <ul> <li>Arts &amp; Humanities Citation Index (A&amp;HCI)1975 -present</li> </ul>                                                           |  |  |  |
|                                                         | NEW! Conference Proceedings Citation Index- Science (CPCI-S)1990 -present                                                                   |  |  |  |
| Current Limits:                                         | Activest your search settings     Citation Index- Social Science & Humanities (CPCI-SSH)1990 -present                                       |  |  |  |
| <b>.</b> ]                                              | Lemmatization On                                                                                                    |  |  |  |
|                                                         | (finds alternative forms of the search term, for example, tooth and teeth)                                                                  |  |  |  |
|                                                         | Adjust your results settings                                                                                                    |  |  |  |
|                                                         | Sort by Publication Date as newest to oldest                                                                                                |  |  |  |
| viewini   即体中。                                          | Refine panel Show •                                                                                                    |  |  |  |
| -1634-                                                  |                                                                                                    |  |  |  |

THOMSON REUTERS

# Pola wyszukiwania

| Торіс            | Wyszukiwanie<br>podanych słów<br>pojawiających się w<br>tytule, streszczeniu, linii<br>autorów lub słowach<br>kluczowych artykułu. | "white oak" or "quercus<br>alba"<br>Vitamin A   |
|------------------|----------------------------------------------------------------------------------------------------|-------------------------------------------------|
| Author           | Wyszukiwanie autorów<br>publikacji.                                                                                                | Bergstrom CT<br>Wallen K*                       |
| Researcher ID    | Wyszukiwanie numerów<br>Researcher ID<br>powiązanych z profilem<br>autora utworzonym na<br>www.researcherid.com                    | A-1009-2008                                     |
| Group Author     | Grupa lub organizacja<br>określająca autorstwo<br>pracy.                                                                           | CERN<br>Beta Cell Biology<br>Consortium         |
| Publication Name | Tytuł czasopisma                                                                                                    | Czech Journal of Food<br>Sciences               |
| Publication Year | Roku publikacji<br>artykułu                                                                                                    | 1999                                            |
|                  |                                                                                                    | 2003-2005                                       |
| Address          | Wyszukiwanie affiliacji<br>autorskich                                                                                              | Emory Univ, Dept Biol,<br>Atlanta, GA 30329 USA |
| Funding Agency   | Wyszukiwanie agencji<br>sponsorujące badania                                                                                       | Australian Research Council                     |
| Grant number     | Wyszukiwanie numer<br>grantu badania                                                                                               | P01*<br>DP0342590                               |

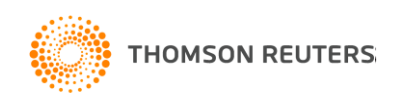

### Symbole maskujące

| Symbol | Retrieves                                                        |                                                                                                    |
|--------|------------------------------------------------------------------|----------------------------------------------------------------------------------------------------|
| *      | Brak lub więcej znaków<br>*carbon*                               |                                                                                                    |
|        | carbon, hydrocarbon,<br>polycarbonate                            |                                                                                                    |
| \$     | Brak znaku lub jeden znak<br>colo\$r<br><i>color, colour</i>     | Uwaga: symbol <b>\$</b> nie<br>działa przy użyciu<br>cudzysłowia (np "colo\$r<br>theory") gdy funkcja<br>lematyzacji jest<br>włączona |
| ?      | Jedne znak wyłacznie<br>en?oblast<br><i>entoblast, endoblast</i> |                                                                                                    |

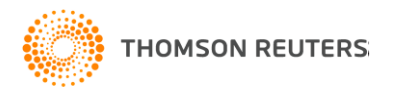

#### **Operatory Łącznikowe**

| AND                         | Przywołuje rezultaty, w których występują wszystkie podane słowa jednocześnie                |
|-----------------------------|----------------------------------------------------------------------------------------------|
|                             | TOPIC: "stem cell*" AND lymphoma                                                             |
|                             | Rezultaty będą musiały zawierać podaną frazę w cudzysłowiu i słowo lymphoma                  |
| aspartame cancer*           | To same rezultaty uzyskamy przy zapytaniu "stem cell*" lymphoma                              |
| OR<br>saccharine sweetener* | Co najmniej jedno z podanych słów musi wystąpić w rezultacie. Używane gdy szukamy synonimów. |
| $( \land )$                 | TOPIC: aspartame OR saccharine OR sweetener                                                  |
| aspartame                   | Wynik to rekordy zawierające którekolwiek z podanych słów                                    |
|                             |                                                                                              |
| NOT                         | Eliminuje z wyników podaną frazę.                                                            |
|                             | TOPIC: aids NOT hearing                                                                      |
|                             | Ukazuje dokumenty dla aids, wyłączając te, które posiadają słowo hearing.                    |
| aids hearing                |                                                                                              |

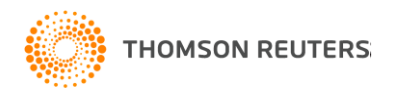

#### Operatory bliskości

| Wyszukiwa<br>nie ciągu<br>słów, fraz | Aby wyszukać dokładnej frazy lub ciągu znaków zapytanie<br>umieszczamy w cudzysłowie <i>Uwaga: użycie cudzysłowia</i><br><i>automatycznie dezaktywuje funkcję lematyzacji.</i><br>przykład: <b>"stem cell"</b>        |  |
|--------------------------------------|----------------------------------------------------------------------------------------------------|--|
| NEAR/x                               | Słowa mają występować w dokumencie w określonym<br>przez użytkownika zasięgu słów od siebie. Gdy nie<br>zostanie podana żadna liczba domyślny zasięg wynosi 15<br>Przykład: canine NEAR/10 virus<br>canine NEAR virus |  |
| SAME                                 | Używane wyłacznie dla pola adresu. Słowa maja wystąpić<br>w tym samym wierszu<br>Przykład: <b>yale SAME hosp</b>                                                                                                    |  |

### Wprowadzanie zapytania

| All Databases | Select a Database Web of Science Additional Resources                |     |                           |
|---------------|----------------------------------------------------------------------|-----|---------------------------|
| Search Cited  | Reference Search Advanced Search Bearch History                      |     |                           |
| Web of S      | cience <sup>®</sup> with Conference Proceedings                      |     |                           |
| Search        |                                                                      |     |                           |
|               | osmium near/5 *hydroxy*                                              | in  | Topic 🔹                   |
|               | Example: oil spill* mediterranean                                    |     | Торіс                     |
| AND 💌         |                                                                      | in  | Author                    |
|               | Example: O'Brian C* OR OBrian C*                                     |     | Group Author              |
|               |                                                                      | in  | Publication Name          |
|               | Example: Cancer* OR Journal of Cancer Research and Clinical Oncology | 111 | Year Published            |
|               |                                                                      |     | Conference                |
|               | Add Another Field >>                                                 |     | Language<br>Document Type |
|               |                                                                      |     | Funding Agency            |
|               | Search Clear Searches must be in English                             |     | Grant Number              |
|               |                                                                      |     |                           |
| Current Limit | ts:                                                                  |     |                           |
|               | Timespan                                                             |     |                           |
|               | Citation Databases                                                   |     |                           |
|               | Adjust your search settings                                          |     |                           |
|               | Adjust your results settings                                         |     |                           |
|               | g                                                                    |     |                           |

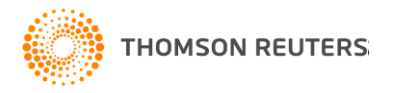

| All Data<br>Search                                                                                                    | bases Select a Database Web of Science                                                                                                    | Additional Resources                                                                              |                                                                                                    |                                                                                                    |                                                                                                    |
|----------------------------------------------------------------------------------------------------|----------------------------------------------------------------------------------------------------|---------------------------------------------------------------------------------------------------|----------------------------------------------------------------------------------------------------|----------------------------------------------------------------------------------------------------|----------------------------------------------------------------------------------------------------|
| Wel                                                                                                    | O Of Science® with Conference Proceeding                                                                                                    | gs                                                                                                |                                                                                                    |                                                                                                    |                                                                                                    |
| Res                                                                                                    | ults Topic=(osmium near/5 *hydroxy*)<br>Timespan=All Years. Databases=SCI-EXPANDED, SSCI, A&H                                                                                                    | CI, CPCI-S, CPCI-SSH.                                                                             |                                                                                                    | Scienti                                                                                                   | fic WebPlus View Web Results >>                                                                                                    |
| Resul     All Databases     Select a Database     Web of Science     Additional Resources       Search     Cited Reference Search     Advanced Search     Search History          |                                                                                                    |                                                                                                   |                                                                                                    |                                                                                                    |                                                                                                    |
| Search v                                                                                                    | Web of Science® with Conference Proce                                                                                                    | eedings                                                                                           | 499                                                                                                    |                                                                                                    | Record from Web of Science®                                                                                                    |
| T     V     Sub       C CHE     BIOC       BIOL     GEN       PHA     SCIE       TOP     MORE OF       V DOC     ART       NOT     REV       PRO     MEE       MORE OF       Auto | C Gack to results list Print E-mail Add to Marked List Save to EndNote Web Save to EndNote. RefMan. ProCile more options Dihydroxylation of alkenes using a Toosmium omplex Author(s): Dehestani, A (Dehestani, Ahmad) <sup>1</sup> , Wu, A (Wu, Adam) <sup>1</sup> , Hayoun, R (Hayoun, Rebecca) <sup>1</sup> , Kaminsky, W (Kaminsky, Werner) <sup>1</sup> , Mayer, JM (Mayer, James M) <sup>1</sup> Source: INORGANICA CHIMICA ACTA Volume: 362 Issue: 12 Pages: 4534-4538 DOI: 10.1016/j.ica.2009.05.004 Published: SEP 15 2009 Times Cited: 0 (from Web of Science) Cited References: 39 Sci Citation Map Abstract: The reaction of TpOs(VI)(N)(OH)(2) (1) [Tp = hydrotris(1-pyrazolyl) borate], m-chloroperbenzoic acid (m-CPBA), and trans-stilbene in C(6)H(6) at room temperature gives the diolate complex TpOs(VI)(N)(trans-O(2)C(2)H(2)Ph(2)) (2) and m-chlorobenzoic acid (m-CPBA), and trans-stilbene in C(6)H(6) at room temperature gives the diolate complex TpOs(VI)(N)(trans-O(2)C(2)H(2)Ph(2)) (2) and m-chlorobenzoic acid (m-CPBA), and trans-stilbene in C(6)H(6) at room temperature gives the diolate complex TpOs(VI)(N)(trans-O(2)C(2)H(2)Ph(2)) (2) and m-chlorobenzoic acid (m-CPBA), and trans-stilbene in C(6)H(6) at room temperature gives the diolate complex as shown in the crystal structure of 2. Complex 2 is hydrolyzed by 2 equivalents of aqueous HCI in CD(2)C(2)C(2) (2) (2) (2) C(2) (2) (2) (2) and m-chlorobenzoic acid (m-CPBA). The trans configuration of the stilbene is retained in the diolate complex as shown in the crystal structure of 2. Complex 2 is hydrolyzed by 2 equivalents of aqueous HCI in CD(2)C(2)C(2), and then aqueous HCI in CD(2)C(2)C(2), and then aqueous HCI in CD(2)C(2)C(2), and then aqueous HCI in CD(2)C(2) at the source of the diolate complex as also converted to their corresponding free diol products by reaction with 1 and m-CPBA in CD(2)C(2), and then aqueous HCI in CD(2)C(2) (2) then source of the diolate complex as an intermediate in these reactions. (C) 2008 Elsevier B. V. All rights reserved. |                                                                                                   |                                                                                                    | Cited<br>This a<br>Databa<br>Cited<br>View 1<br>of Science<br>Sector<br>Sugg<br>If you<br>this p<br>pleas | d by: 0<br>tricle has been cited 0 times (from All<br>ases).<br>d References: 39<br>the bibliography of this record (from Web<br>ence ®).<br>Citation Map<br>tional information<br>ew the journal's impact factor (in<br>burnal Citation Reports ®)<br>gest a correction<br>would like to improve the quality of<br>roduct by suggesting corrections,<br>ie fill out this form. |
| ► Gro                                                                                                    | Language: English<br>Author Keywords: Osmium; Oxidation; Hydroxide; Alkene; I<br>KeyWords Plus: NITRIDO LIGAND; EPOXIDATION; BONDS<br>Reprint Address: Mayer, JM (reprint author), Univ Washingt<br>Addresses:<br>1. Univ Washington, Dept Chem, Seattle, WA 98195 USA.<br>E-mail Addresses: mayer@chem.washington.edu                                                                                                    | Dihydroxylation<br>;; 1,2-DIHYDROXYLATION; OLEFINS<br>on, Dept Chem, Box 351700, Seattle, WA 9819 | <ul> <li>Dihydroxylation</li> <li>Dihydroxylations</li> <li>Dihydroxylated</li> <li>Aminohydroxylation</li> </ul> | ٦                                                                                                    |                                                                                                    |

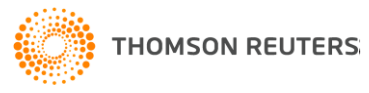

#### Wyszukiwanie z użyciem Lematyzacji

| All Databases Select a Database Web of Science Additional Resources |                                                                            |           |                    |  |
|---------------------------------------------------------------------|----------------------------------------------------------------------------|-----------|--------------------|--|
| Search Cited                                                        | Reference Search Advanced Search Search History                            |           |                    |  |
|                                                                     |                                                                            |           |                    |  |
| Web of S                                                            | CIENCE <sup>®</sup> with Conference Proceedings                            |           |                    |  |
| Search                                                              |                                                                            |           |                    |  |
|                                                                     | best management practice                                                   | in        | Торіс              |  |
|                                                                     | Example: oil spill* mediterranean                                          |           |                    |  |
| AND 🔽                                                               | Example: O'Brian C* OR OBrian C*                                           | in        | Author 👤           |  |
| AND                                                                 |                                                                            | in        | Publication Name 💌 |  |
|                                                                     | Example: Cancer* OR Journal of Cancer Research and Clinical Oncology       |           |                    |  |
|                                                                     | Add Another Field >>                                                       |           |                    |  |
|                                                                     | Search Clear Searches must be in English                                   |           |                    |  |
|                                                                     |                                                                            | _         |                    |  |
| Current Limit                                                       | ts:                                                                        | E         | xamples:           |  |
|                                                                     | ⊡ Timespan                                                                 | •frog/fro | gs                 |  |
|                                                                     | <ul> <li>All Years</li> <li>(updated 2009-11-29)</li> </ul>                | •mouse/   | /mice              |  |
|                                                                     | C From 1898 💌 to 2009 💽 (default is all years)                             | •color/co | blour              |  |
|                                                                     | Citation Databases                                                         |           | udor/loudoot       |  |
| (                                                                   | Adjust your search settings                                                | •1000/100 |                    |  |
|                                                                     | Lemmatization On 💌                                                         | •run/run  | ning/ran           |  |
|                                                                     | (finds alternative forms of the search term, for example, tooth and teeth) |           |                    |  |
|                                                                     | Adjust your results settings                                               |           |                    |  |

| All Databa                                                                                                    | cited Refere                                                                                                    | Vector a Database     Web of Science     Additional Resources       Ince Search     Advanced Search     Search History                                                                                                    |                                                                                                    |                            |
|----------------------------------------------------------------------------------------------------|----------------------------------------------------------------------------------------------------|----------------------------------------------------------------------------------------------------|----------------------------------------------------------------------------------------------------|----------------------------|
| Web                                                                                                    | of Scien                                                                                                    | Ce <sup>®</sup> with Conference Proceedings                                                                                                    |                                                                                                    |                            |
| Resu                                                                                                    | Web of \$                                                                                                    | Science® with Conference Proceedings                                                                                                    |                                                                                                    | Its >>                     |
| Note:                                                                                                    | << Back to re                                                                                                    | suits list 🚽 Record 1 of 3,460 🕨                                                                                                    | Record from Web of Science®                                                                                                | t                          |
| Result:                                                                                                    | Full Text                                                                                                    | Print E-mail Add to Marked List Save to EndNote Web Save to EndNote, RefMan, ProCite more options                                                                                                    | Cited by: 0                                                                                                    | est 💌                      |
| Refine                                                                                                    | Author(s):                                                                                                    | Web of Science <sup>®</sup> with Conference Proceedings                                                                                                    | This and/e has been cited of times (non Air<br>Databases)                                                                  |                            |
| Search w                                                                                                    | Times Cited                                                                                                    | << Back to results list                                                                                                    | •                                                                                                    |                            |
| Subje     AGRI0     AGRI0     ENGIN     ENGIN     ENGIN     ECOL     BUSIN     COMF     more opt     V Docu     ARTI0     PROC     REVIE     EDIT0     BOOH     more opt | Cited Refer<br>Abstract: O<br>resources, i<br>fossil resou<br>biorefinery o<br>biorefinery o<br>production o<br>analysis ela<br>decrease of<br>products/se<br>developmer<br>evaluated a<br>Results sho<br>reduced by<br>50%), and ti<br>eutrophicati<br>time, namel<br>of non-rene | <ul> <li>→ Full Text</li> <li>Print E-mail Add to Marked List Save to EndNote Web</li> <li>Generating the evidence for marine fisheries policy and management</li> <li>Author(s): Holmes, J (Holmes, John)<sup>1</sup>, Lock, J (Lock, John)<sup>2</sup></li> <li>Source: MARINE POLICY Volume: 34 Issue: 1 Pages: 29-35 DOI: 10.1016/j.marpol.2009.04.004 Published: JAN 2</li> <li>Times Cited: 0 (from Web of Science)</li> <li>Cited References: 31 Station Map</li> <li>Abstract: The uptake of research in marine fisheries management and policy making depends on how effectively advisers communicate the needs for evidence, and the results and policy implications of research. The MariFish n marine fisheries has therefore undertaken a study of current practices relating to compare the providence of the market of the market of the mar</li></ul>           | Save to EndNoto, RefMan, ProCite m<br>2010<br>fisheries managers, researchers and<br>network of the major European funders | d scientific<br>s of<br>nd |
| ► Auth<br>► Grou                                                                                                    | tillage, fertili<br>minimizing<br>Document 1<br>Language: I                                                                                                    | weaknesses, and consequently how two-way communications, and hence the effect<br>management, can be improved. Conclusions and recommendations for 'good practice of interpreters and fisheries managers, the need for fisheries ministries to have suffice<br>role of interpreters of research whose skills and career paths need to be carefully described on the carefully described on the carefully described on the careful of the careful of the careful | tice' fisheries policy making and trust<br>d relationships and trust<br>telligent customers', and<br>served.               | and<br>between<br>the key  |
|                                                                                                    |                                                                                                    | PR. England.                                                                                                    |                                                                                                    |                            |

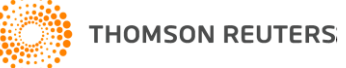

HIde Refine

#### Wszystkie rezultaty są wyświetlane

| P           | All Databases Select a Database                                                                                                    | e Web of Science Additional Resources                                                                                                    |
|-------------|----------------------------------------------------------------------------------------------------|----------------------------------------------------------------------------------------------------|
|             | Search Cited Reference Search Ad                                                                                                    | dvanced Search History                                                                                                    |
|             | Web of Science® with Co                                                                                                    | onference Proceedings                                                                                                    |
|             | Results Topic=(cell)<br>Timespan=All Years. Database                                                                                                    | es=SCI-EXPANDED, SSCI, A&HCI, CPCI-S, CPCI-SSH.                                                                                                    |
|             | <b>Note:</b> Alternative forms of your search t<br>matches for your terms, turn off the "Le                                                                                                    | term (for example, tooth and teeth) may have been applied, in particular for Topic or Title searches that do not contain quotation marks around the terms. To find only exact emmatization" option on the search page.                                                                                                    |
|             | Results: 3,370,241                                                                                                    | Page 1 of 10,000 Go >> Sort by: Times Cited highest to lowest 🔽                                                                                                    |
| a           | Refine Results                                                                                                    | Image: Print Print Prin |
| Hide Refine | Search within results for<br>Search<br>Search<br>Subject Areas<br>BIOCHEMISTRY & MOLECULAR<br>BIOLOGY (371,530)<br>CELL BIOLOGY (362,625)<br>ONCOLOGY (300,872)<br>IMMUNOLOGY (275,311)<br>NEUROSCIENCES & NEUROLOGY<br>(215,379)<br>more options / values<br>Document Types<br>Refine<br>ARTICLE (2,487,461)<br>MEETING ABSTRACT (397,095)<br>PROCEEDINGS PAPER (269,832) | <ul> <li>I. Title: IMPROVED PATCH-CLAMP TECHNIQUES FOR HIGH-RESOLUTION CURRENT RECORDING FROM CELLS AND CELL-FREE MEMBRANE PATCHES<br/>Author(s): HAMILL OP, MARTY A, NEHER E, et al.<br/>Source: PFLUGERS ARCHIV-EUROPEAN JOURNAL OF PHYSIOLOGY Volume: 391 Issue: 2 Pages: 85-100 Published: 1981<br/>Times Cited: 15,959 (from Web of Science)</li> <li>→ Full Text</li> <li>2. Title: ISOLATION OF MONONUCLEAR CELLS AND GRANULOCYTES FROM HUMAN BLOOD - ISOLATION OF MONONUCLEAR CELLS BY ONE CENTRIFUGATION<br/>AND OF GRANULOCYTES BY COMBINING CENTRIFUGATION AND SEDIMENTATION AT L G<br/>Author(s): BOYUM A<br/>Source: SCANDINAVIAN JOURNAL OF CLINICAL &amp; LABORATORY INVESTIGATION Volume: S 21 Supplement: 97 Pages: 77-&amp; Published: 1968<br/>Times Cited: 14,832 (from Web of Science)</li> <li>3. Title: CONTINUOUS CULTURES OF FUSED CELLS SECRETING ANTIBODY OF PREDEFINED SPECIFICITY<br/>Author(s): KOHLER G, MILSTEIN C<br/>Source: NATURE Volume: 256 Issue: 5517 Pages: 495-497 Published: 1975<br/>Times Cited: 11,334 (from Web of Science)</li> </ul>                                                                                                    |
|             | REVIEW (185,785)     NOTE (54,354)     more options / values      Authors                                                                                                    | <ul> <li>Title: A NOVEL POTENT VASOCONSTRICTOR PEPTIDE PRODUCED BY VASCULAR ENDOTHELIAL-CELLS<br/>Author(s): YANAGISAWA M, KURIHARA H, KIMURA S, et al.<br/>Source: NATURE Volume: 332 Issue: 6163 Pages: 411-415 Published: MAR 31 1988<br/>Times Cited: 9,069 (from Web of Science)</li> <li>Full Text</li> </ul>                                                                                                    |

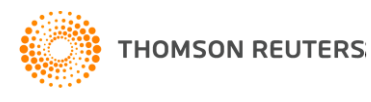

#### Podsumowanie

- Wszystkie słowa można wyszukiwać brak słów stopujących
- Lematyzacja
   – automatycznie pomaga znaleźć odmiany
- Lewo stronne maskowanie
- Operator NEAR
- Brak limitu dla listy uzyskanych rezultatów wszystkie wyświetlane.

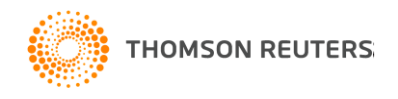

## Dziękujemy!

 W celu obejrzenia dodatkowych nagrań szkoleniowych zapraszamy na :

http://scientific.thomsonreuters.com/training/

Lub stronę polską pod adresem

http://wokinfo.com/poland

 W przypadku pytań prosimy od kontakt z naszym zespołem szkoleniowym

http://scientific.thomsonreuters.com/support/training/contacttraining/

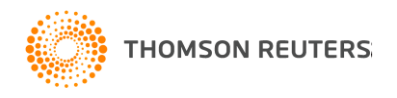